# LoRa Sensor(TAG07/07B) Configuration Manual V1.0.4

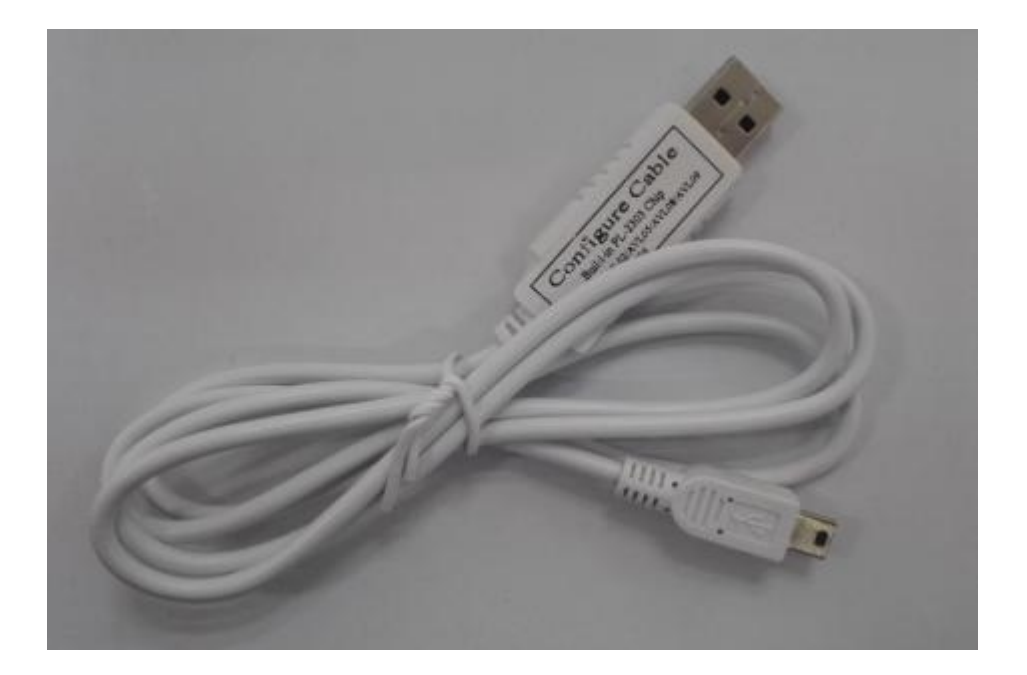

# Content

| 1. USB RS232 Cable                          | 2 |
|---------------------------------------------|---|
| 2. Step                                     | 2 |
| 3. Configure Software                       | 8 |
| ID                                          | 8 |
| Low Voltage Alarm (01)                      | 8 |
| Heartbeat (02)                              | 9 |
| Temperature humidity Alarm(003)             | 9 |
| Set RTC time (06)                           | 9 |
| Set the maximum sending delay time(07)      |   |
| Set the time interval for read Temp&RH (08) |   |
| Set the sending protocol (40)               |   |
|                                             |   |

## 1. USB RS232 Cable

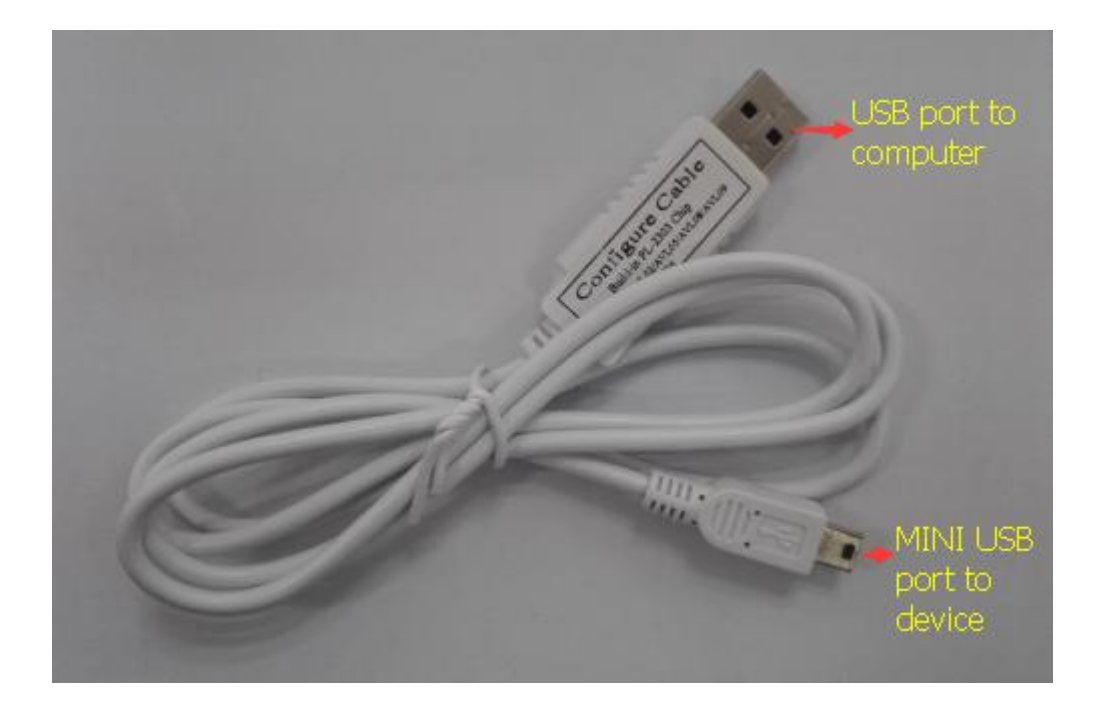

The RS232 cable is modified based on the normal RS232 Cable. It can be used to configure LoRa Sensor on personal computer.

Before using configuration software, please connect our LoRa Sensor to computer via our RS232 cable. The smaller USB port connects with the LoRa Sensor USB port, the bigger USB port connects with the computer.

# 2. Step

Please

- 1) Install. NET Framework
- 2) PL-2303 driver is for RS232 configuration cable,

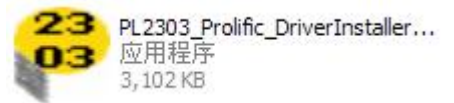

under windows systems

install (XP/Vista/Win7/Win8)

- 3) Connect the configuration cable to the computer.
- 4) Go to desktop, choose My Computer-> click right button -> choose Manager-> System Tools -> Device Manager -> Ports, you will find the port which Prolific USB-to-Serial Comm Port (COM3) configuration cable is using

| 📕 Computer Management                                                                                                    |                                                                                                    |     |
|----------------------------------------------------------------------------------------------------|----------------------------------------------------------------------------------------------------|-----|
| 🗐 Eile Action Yiew Window He                                                                                                    | lp.                                                                                                    | _B× |
| ⇔ ⇒ 🗈 🖬 🖀 🔮 🙎                                                                                                    | s 🛪 🗷 🛃                                                                                                    |     |
| Computer Management (Local)<br>System Tools<br>Computer Viewer<br>Shared Folders<br>Cocal Users and Groups<br>Performance Logs and Alerts<br>Device Manager<br>Storage<br>Storage<br>Disk Defragmenter<br>Disk Management<br>Services and Applications | <ul> <li>RENNYXPENG</li> <li>Computer</li> <li>Disk drives</li> <li>Display adapters</li> <li>DVD/CD-ROM drives</li> <li>Floppy disk controllers</li> <li>Floppy disk drives</li> <li>Floppy disk drives</li> <li>Floppy disk drives</li> <li>Floppy disk drives</li> <li>Floppy disk drives</li> <li>Floppy disk drives</li> <li>Floppy disk drives</li> <li>Floppy disk drives</li> <li>Floppy disk drives</li> <li>Floppy disk drives</li> <li>Floppy disk drives</li> <li>Floppy disk drives</li> <li>Floppy disk drives</li> <li>Muman Interface Devices</li> <li>Mice and other pointing devices</li> <li>Monitors</li> <li>Monitors</li> <li>Monitors</li> <li>Monitors</li> <li>Monitors</li> <li>Monitors</li> <li>Communications Port (COM1)</li> <li>Prote Port (LPT1)</li> <li>Profice USB-to-Serial Comm Port (COM3)</li> <li>Sound, video and game controllers</li> <li>System devices</li> <li>Universal Serial Bus controllers</li> </ul> |     |
|                                                                                                    |                                                                                                    |     |

- 5) Connect LoRa Sensor with computer via the configuration cable.
- 6) Run the configuration software  $\times$  LoRa TempRh Sensor.exe

| ID)                                           | 01(Low Voltage                       | e Alarm)            | 03(Tempera                           | ture Humidity Ala        | arm)            |            | 04(Transmit Power)                                                                          |
|-----------------------------------------------|--------------------------------------|---------------------|--------------------------------------|--------------------------|-----------------|------------|---------------------------------------------------------------------------------------------|
| ID:<br>2(Heartbeat)<br>Interval: min<br>Write | Enable:<br>Low Voltage:<br>Interval: | min<br>Write        | Enable:<br>HT:<br>HH:<br>Interval: [ | ♥C LT:<br>% LH:<br>Write | min             | ] ℃<br>] % | Transmit Power: Auto dBm<br>Write<br>O6(Set RTC Time)<br>Time: 2020/01/10 07:30:46<br>Write |
| 7(Set the maximum sending of Delay Time:      | lelay time)<br>s                     | 08(Set the time int | erval for read Ter<br>Write          | np & RH)                 | - 09(Ex<br>Enal | tend Sett  | Enable RTC:                                                                                 |
| 0(Sending Protocol)                           |                                      |                     |                                      |                          |                 |            |                                                                                             |

7) Turn on LoRa Sensor .

Please select the correct Type/COM port. Then click[<sup>(1)</sup>] button on the software. If the port connects successfully, it will show [<sup>(1)</sup>] that the serial port is opened, please press and hold the button for 10 seconds, then the Green led will always on, the means sensor into configuration mode, you can configure the machine, if the green light doesn't on, you need to press the button again for 10 seconds:

| TZONE LORA TEMPRH SE                                   |                                      | TOOL V:11.9<br>Read Write            | Log Comm                              | and:             |              | Write      | Exit Configure Mode Default Reboot                        |
|--------------------------------------------------------|--------------------------------------|--------------------------------------|---------------------------------------|------------------|--------------|------------|-----------------------------------------------------------|
| (ID)<br>ID:                                            | Enable:<br>Low Voltage:<br>Interval: | Alarm)                               | 03(Temperatu<br>Enable:<br>HT:<br>HH: | rre Humidity Al. | arm)         | °⊂<br>%    | 04(Iransmit Power)<br>Transmit Power: Auto • dBm<br>Write |
| 02(Heartbeat)<br>Interval: min<br>Write                |                                      | Write                                | Interval:                             | Write            | min          |            | 06(Set RTC Time)<br>Time: 2020/01/10 07:34:13<br>Write    |
| 07(Set the maximum sending del<br>Delay Time:<br>Write | lay time) s                          | 08(Set the time in<br>Time Interval: | terval for read Temp<br>Write         | 5 & RH)          | 09(E)<br>Ena | ttend Sett | ing) Enable RTC:                                          |
| 40(Sending Protocol)                                   |                                      |                                      |                                       |                  |              |            |                                                           |
| Ready                                                  |                                      |                                      |                                       |                  |              |            | 0000/00/00 00:00:00℃                                      |

8) Click [ Read Config ] button , the

ſ

- **Read Successful** ] will be shown on, read all the parameter.
- 9) Click [ Write Config ] button, it will be shown

Write Successful ], write all the parameter.

- 10) Click [ Log ], can open the log mode
- 11) Com port data stored [ Save]
- 12) Clear com port data [ Clear]

13) Stop com port data [ Pause ]

14) Running com port data[ Run ]

15) Refer to the instructions of the instruction list, the white strip which input you want to send the instructions and click on send, this feature can configure your machine faster.

Command:

Command:

[ Write ] Send the current command

|   | Instruction                                                           | Format               | Note                                                                                                    |
|---|-----------------------------------------------------------------------|----------------------|----------------------------------------------------------------------------------------------------|
| 1 | Low voltage<br>alarming function                                      | *01,A,X,Y#           | A=0: disable this function<br>A=1: enable this function (default)<br>X: low voltage threshold, [2200-3600],<br>unit:1mV, default:2200<br>Y: transmit interval after low voltage<br>alarming, [1-60], unit:min, default:30                                                                                                    |
| 2 | Set heartbeat<br>packet interval                                      | *02,X#               | X: [1-1140], unit:min, default:15                                                                                                    |
| 3 | Set high/low<br>temperature<br>alarming function<br>(TAG07)           | *03,A,X,Y,<br>Z#     | <ul> <li>A=0: disable this function (default)</li> <li>A=1: enable this function</li> <li>X: high temperature threshold, [-55-125],</li> <li>unit: °C, default:100;</li> <li>Y: low temperature threshold, [-55-125],</li> <li>unit: °C, default:0;</li> <li>Z:transmit interval after temperature</li> <li>alarming, [1-1440], unit:min, default:1</li> </ul> |
| 3 | Set high/low<br>temperature/<br>humidity alarming<br>function(TAG07B) | *03,A,X,Y,<br>M,N,Z# | A=0: disable this function (default)<br>A=1: enable this function<br>X: high temperature threshold, [-55-125],<br>unit: °C, default:100;<br>Y: low temperature threshold, [-55-125],<br>unit: °C, default:0;<br>M: high humidity threshold, [0-100],<br>unit:%, default:100<br>N: low humidity threshold, [0-100], unit:%,<br>default:0                        |

|   |                                                                     |                                                    | Z: transmit interval after<br>temperature/humidity alarming, [1-1440],<br>unit:min, default:1                                                                                                    |
|---|---------------------------------------------------------------------|----------------------------------------------------|----------------------------------------------------------------------------------------------------|
| 4 | Set transmit power                                                  | *04,X#                                             | X:<br>15=20dbm,default;<br>14=19dbm;<br>13=18dbm;<br>12=17dbm;                                                                                                    |
| 5 | Set the RTC time                                                    | *06,Year,M<br>onth,Day,H<br>our,Minute,<br>Second# | For example: *06,18,08,13,12,19,56#                                                                                                    |
| 6 | Set the maximum<br>data sending delay<br>time                       | *07,X#                                             | X: delay time, [0,300], unit: second,<br>default: 180                                                                                                    |
| 7 | Set the time<br>interval for reading<br>temperature and<br>humidity | *08,X#                                             | X: [0,65535], unit:second, default:0<br>0 indicates that temperature and humidity<br>data are taken at irregular intervals, and<br>temperature and humidity data are not<br>obtained until the transmission interval                                                                                                    |
| 8 | Extend setting                                                      | *09,ABCD<br>EFGH#                                  | A=0, disable ACK function (default);<br>A=1, enable ACK function, it must be used<br>with the gateway<br>B=0, sending data does not include RTC<br>time (default);<br>B=1, sending data including RTC time (this<br>is recommended when you enable ACK<br>function);<br>B only works if command 40=0<br>C=0;<br>D=0;<br>E=0;<br>F=0; |
| 9 | Set the sending protocol                                            | *40,X#                                             | X=0,Not included RTC time, humidity unit<br>is %(default);<br>X=1,Including RTC time,humidity unit                                                                                                    |

|    |                                                          |            | is %;<br>X=2,,Not included RTC time, humidity unit<br>is 0.1%;<br>X=3,Including RTC time,humidity unit is                                                                                                    |
|----|----------------------------------------------------------|------------|----------------------------------------------------------------------------------------------------|
|    |                                                          |            | 0.1%;                                                                                                    |
| 10 | Set the temperature<br>and humidity<br>calibration value | *42,A,X,Y# | A=0, Disable calibration;(default)<br>A=1, Enable calibration;<br>X:Temperature calibration value;<br>If the calibration value is added to the<br>temperature, it begins with +;<br>If the calibration value is reduction to the<br>temperature, it begins with -;<br>Can support to one decimal point, unit: °C<br>Y:Humidity calibration value;<br>If the calibration value is added to the<br>humidity, it begins with +;<br>If the calibration value is reduction to the<br>humidity, it begins with +;<br>Can support to one decimal point, unit: % |
| 11 | Save command                                             | #DS        |                                                                                                    |
| 12 | Search single command                                    | #D5X       | X: command                                                                                                    |
| 13 | Search all commands                                      | #DE        |                                                                                                    |
| 14 | Query current<br>temperature and<br>humidity             | #DT        |                                                                                                    |
| 15 | USB to read<br>recorded log data                         | #DP        | Automatically delete log data after reading                                                                                                    |
| 16 | Delete recorded log<br>data                              | #DA        |                                                                                                    |
| 17 | Query current time                                       | #DB        |                                                                                                    |
| 18 | Quit configuration                                       | #DQ        |                                                                                                    |
| 19 | Factory reset                                            | #DO        |                                                                                                    |
| 20 | Reboot device                                            | #DR        |                                                                                                    |
| 21 | Into firmware<br>upgrade mode                            | #DU        |                                                                                                    |

16) Click [ Exit Configure Mode ], the tag will exit configure mode

17) Click [ Default ], initialization configuration, except the 04 05 21 command

18) Click [ Reboot ],restart the machine

|                     |                | ×                           |
|---------------------|----------------|-----------------------------|
| Exit Configure Mode | Default Reboot | <b>-</b>                    |
| 04(Transmit Power)  |                | Enter Firmware Upgrade Mode |
| Transmit Power: 5   | ▼dBm           | Save Data Log               |
| Writ                | te l           | Delete Data Log             |

19) Click[ Enter Firmware Upgrade Mode ] into upgrade mode

20) Click[ Save Data Log ],save the TAG recorded data in CSV file,the TAG recorded data is deleted after reading

- 21) Click[ Delete Data Log ],delete the TAG recorded data
- 23) Click[ <sup>--℃</sup>],read TAG current temperature

# 3. Configure Software

Choose the port which configuration cable is using. The port name is "Prolific USB-to-Serial Com Port", then press "Connect" button.

Each instruction can be separately read and written.

#### ID

ID: Sensor ID is fixed and cannot be modified

### Low Voltage Alarm (01)

Enable:Enable Low voltage alarm function Low voltage: it is the low power alarm voltage, [2200-3600],unit:1mV, default:2200 Interval: The Low voltage alarm time interval[1,1440]/min,default:30

#### Heartbeat (02)

Interval: The Sensor data time interval[10,1440]/min,default:15

#### **Temperature humidity Alarm(003)**

#### TAG07:

Enable: enable TAG alarm function If sensor's temperature exceed Temp\_H、 under Temp\_L alert. HT:high-temperature threshold (-55~125,unit: °C, default: 100); LT:low-temperature threshold(-55~125,unit: °C, default: 0) Interval:temperature&humidity alarm data time interval,[1-1440], unit:min, default:1

#### TAG07B:

Enable: enable TAG alarm function If sensor's temperature exceed Temp\_H、 under Temp\_L、 humidity exceed RH\_H、 under RH\_L alert. HT:high-temperature threshold (-55~125,unit: °C, default: 100); LT:low-temperature threshold(-55~125,unit: °C, default: 0) HH:high-humidity threshold(0~100,unit:%, default: 100) LH:low-humidity threshold(0~100,unit:%, default: 0) Interval:temperature&humidity alarm data time interval,[1-1440], unit:min, default:1

#### **Transmit Power(04)**

**Transmit power**: select the Transmit power(5~20dbm,default:255,automatic adjustment),the larger the value, the farther the distance, the greater the power consumption.

#### Set RTC time (06)

**Set RTC time**: Click "write" to configure the current UTC time, It is also possible to modify the local time.

#### Set the maximum sending delay time(07)

**Delay time**: Set the tag maximum sending delay time,[0,300], unit: second, default:180, if set 0, the means tag don't delay).

#### Set the time interval for read Temp&RH (08)

**Time interval**:Set the time interval for read Temp&RH,[0,65535], unit:second, default:0, the means read based on heartbeat interval time, if set 1, means read every min.

#### **Extend Setting (09)**

**Enable ACK:** When enable ACK function, if the sensor does not receive an ACK reply from the LORA Gateway, the data will be stored. when the sensor receives an ACK reply from the LORA Gateway, the stored data will be sent out **Enable RTC:** when enable RTC time function, the sensor data received by the LORA Gateway is the current time of the sensor, otherwise, it is the time of the LORA Gateway Gateway

# Set the sending protocol (40)

**RTC:** Including RTC time, otherwise not included RTC time **0.1% RH:** humidity unit is 0.1%, otherwise humidity unit is %;